# Descarga e instalación de PostgreSQL

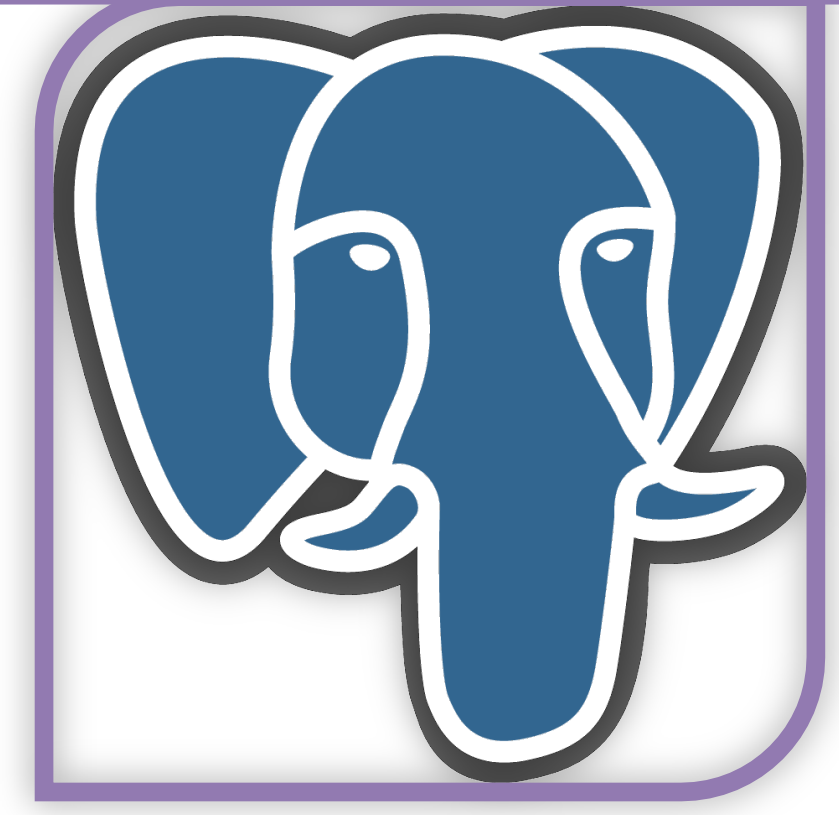

José Antonio Yáñez Jiménez Sistemas de gestión empresarial jueves, 26 de septiembre de 2013 jose@jimenezfrontend.es

#### **Resumen ejecutivo**

Esta documentación pretende ser una guía básica sobre la descarga e instalación de PostgreSQL, una base de datos que será utilizada en el módulo para la implantanción de un sistema OpenERP.

Adicionalmente se provee una documentación multimedia sobre la instalación de PostgreSQL accesible mediante el siguiente enlace de youtube:

http://youtu.be/kBx746mNArQ

Esta obra está licenciada bajo la Licencia Creative Commons Atribución-NoComercial-SinDerivadas 3.0 Unported. Para ver una copia de esta licencia, visita http://creativecommons.org/licenses/by-nc-nd/3.0/.

## Tabla de contenido

| RESUMEN EJECUTIVO      | <u>.1</u>  |
|------------------------|------------|
| DESCARGA DE POSTGRESQL | <u>. 2</u> |
| INSTALACIÓN GUIADA     | .5         |

### Descarga de PostgreSQL

Accedemos al sitio web de PostgreSQL —http://www.postgresql.org.es— y hacemos clic en el enlace de descargas

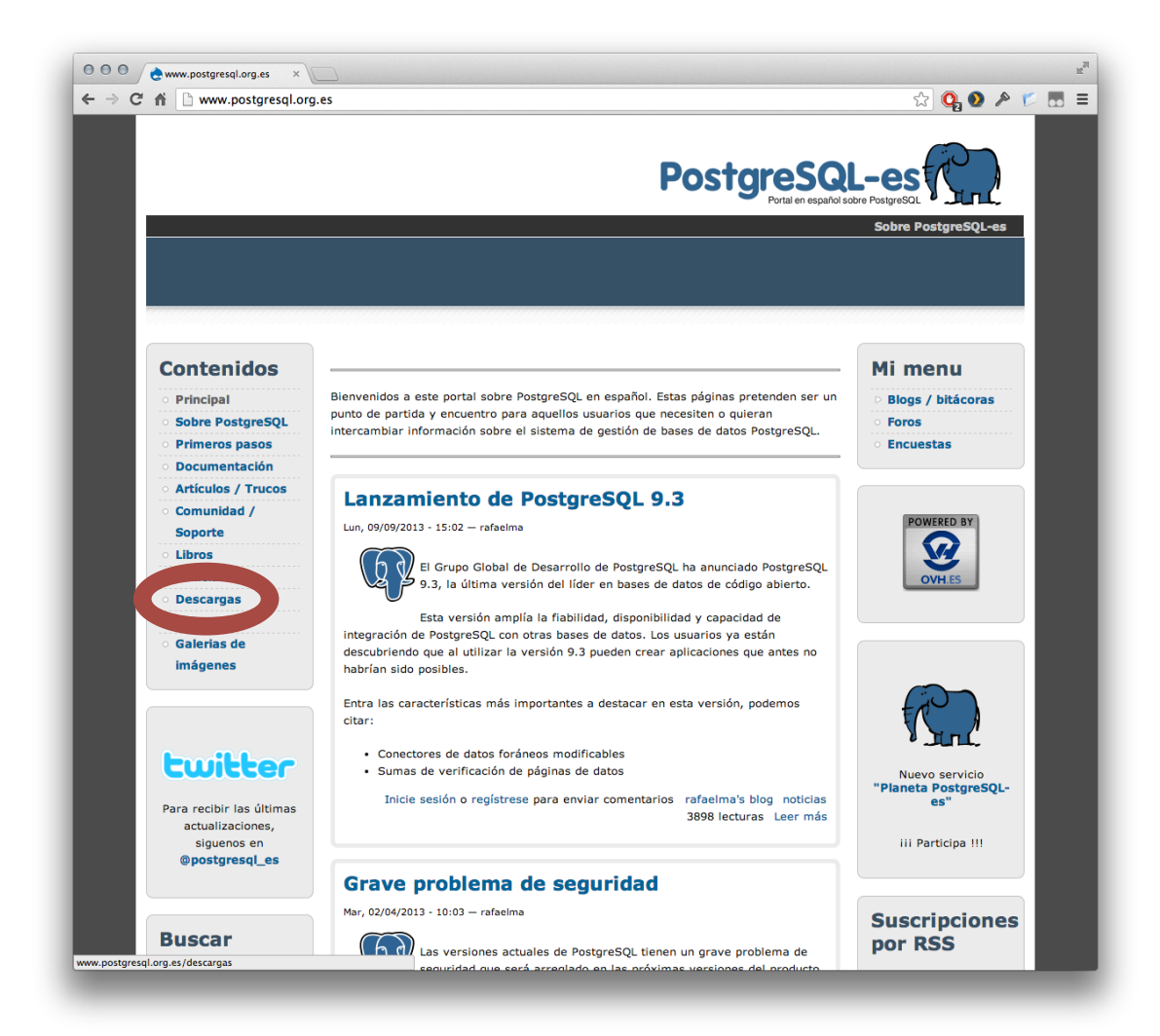

Seleccionamos la plataforma de destino (en este manual se utilizará Windows 7 x86 como referencia)

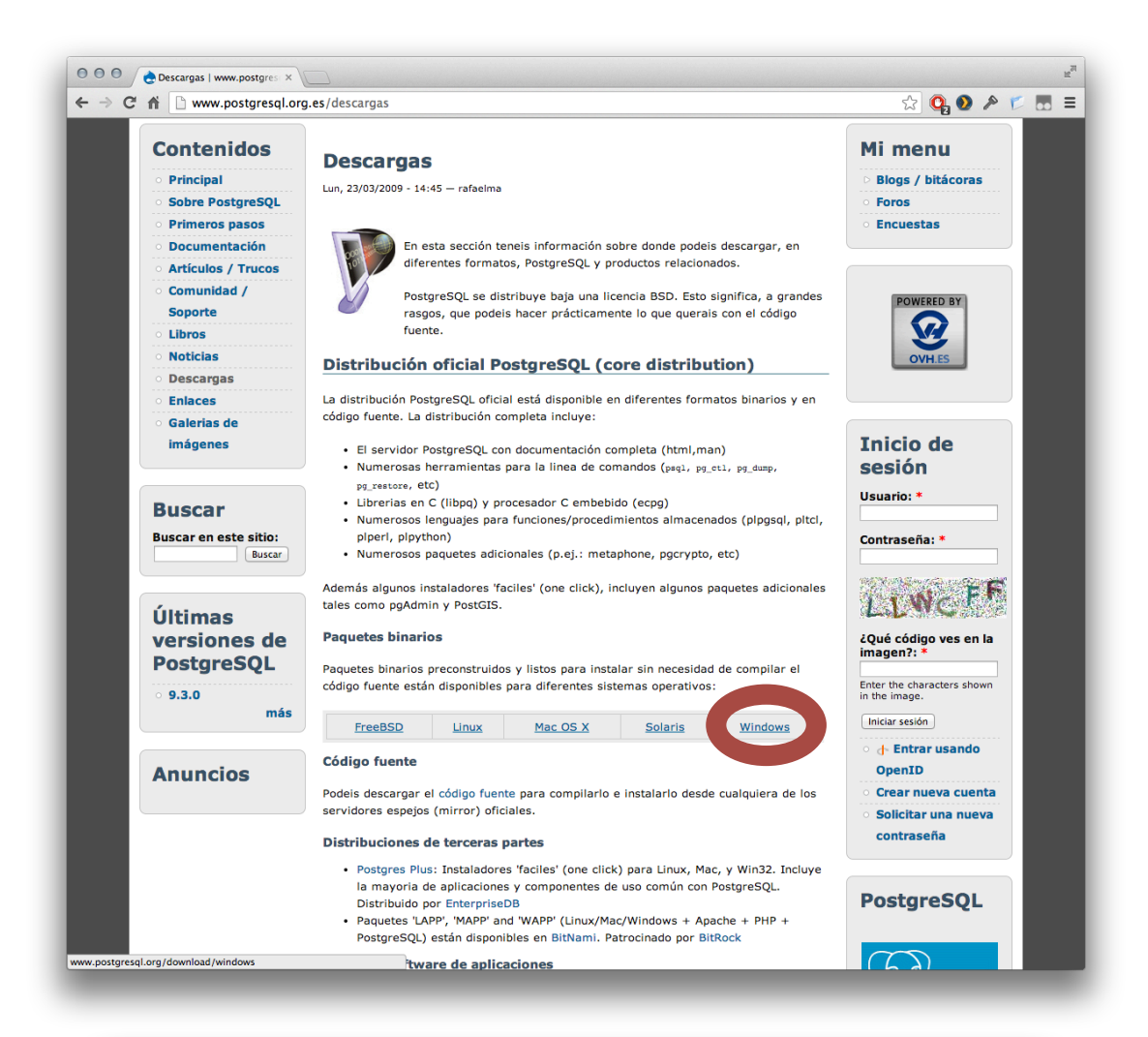

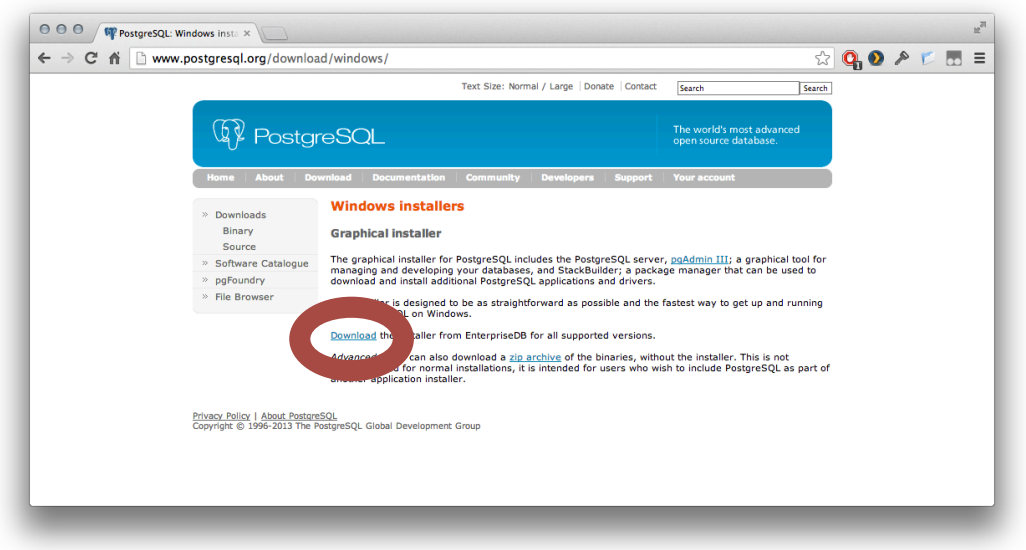

El sistema nos deriva al sitio web de EnterpriseDB donde simplemente debemos seleccionar la plataforma y la descarga comenzará automáticamente.

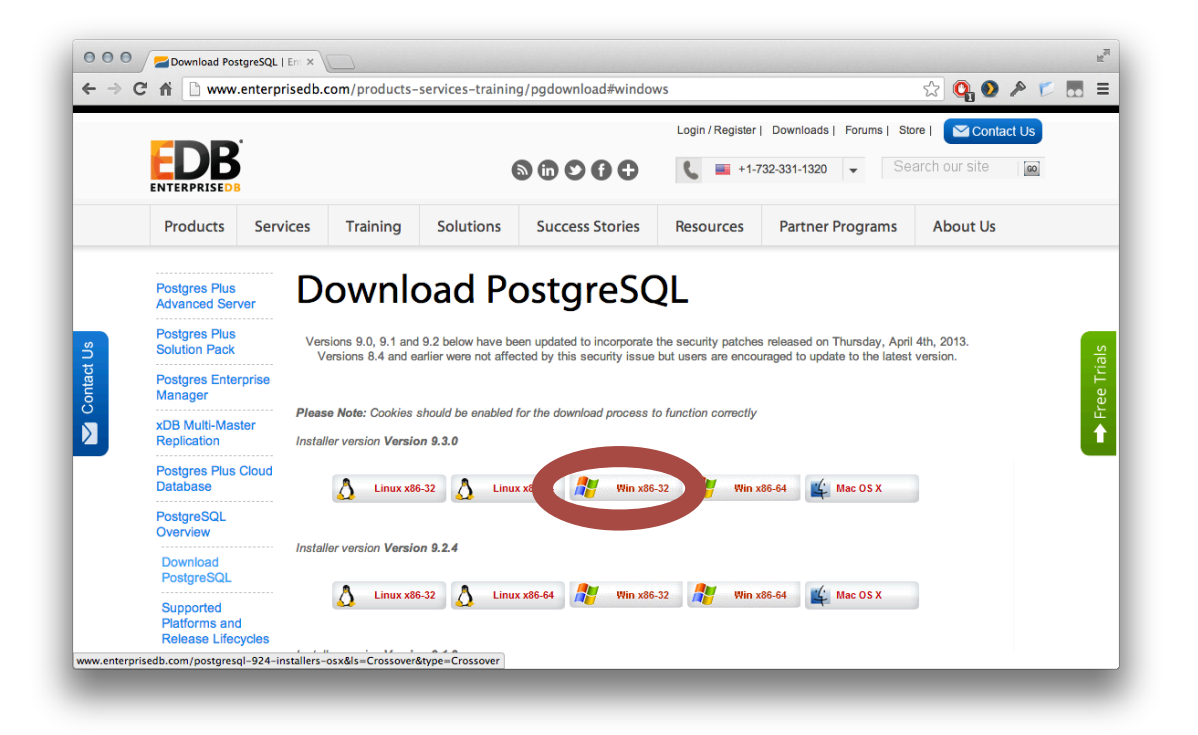

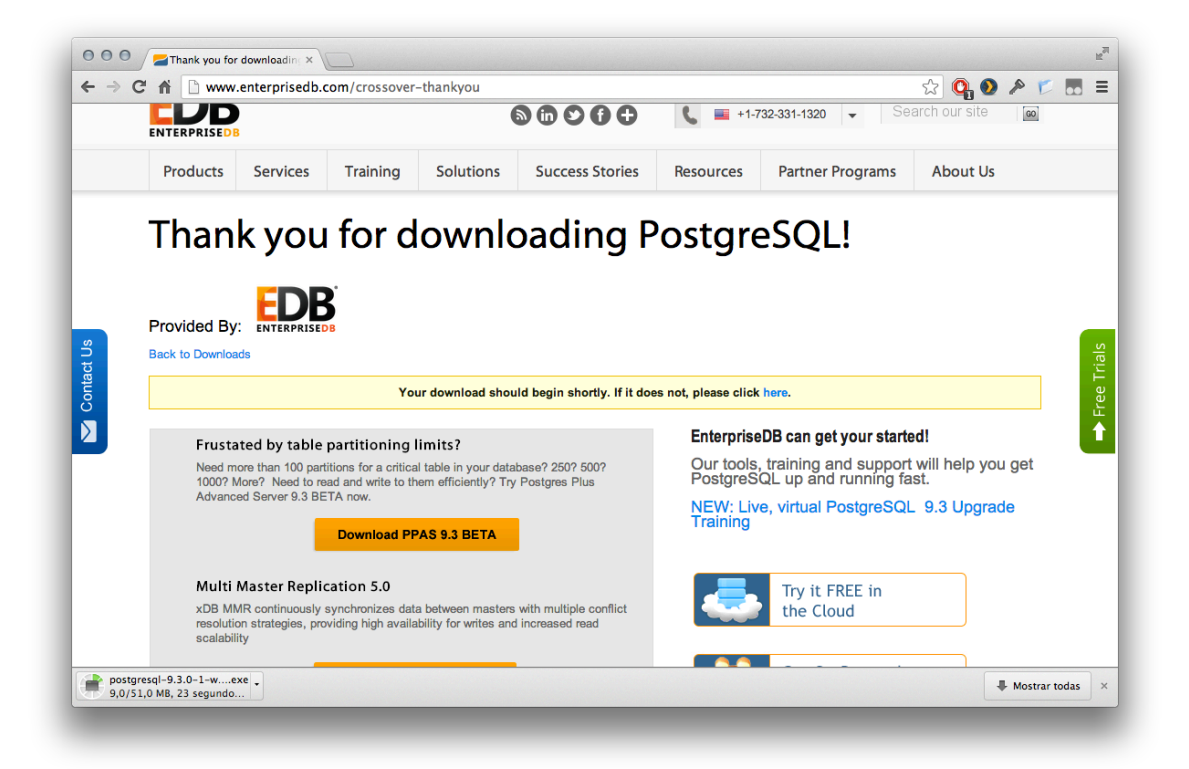

## Instalación guiada

Una vez finalizada la descarga del instalador procedemos a ejecutarlo y realizar la instalación

| 🗴 Mantenimiento de Microsoft Visual C++ 2010 x86 Redistributable 🛛 🔯                                  |
|----------------------------------------------------------------------------------------------------|
| Progreso de la reparación<br>Espere mientras se repara Microsoft Visual C++ 2010 x86 Redistributable. |
|                                                                                                    |
| Comprobación de seguridad de los archivos:                                                            |
| Todos los archivos se comprobaron correctamente.                                                      |
| Progreso de la instalación:                                                                           |
| Instalando Microsoft Visual C++ 2010 Redistributable                                                  |
|                                                                                                    |
| Cancelar                                                                                              |

Al comenzar la instalación se realiza un mantenimiento automático de Visual C++ 2010

| 😻 Instalación                 |                                                                     |
|-------------------------------|---------------------------------------------------------------------|
| GZ                            | Instalar - PostgreSQL<br>Bienvenido a la instalación de PostgreSQL. |
| PostgreSQL                    |                                                                     |
| Packaged by:                  |                                                                     |
| Enterprise PostgreSQL Company |                                                                     |
|                               | < Atrás Siguiente > Cancelar                                        |

Pantalla inicial de la instalación en la que pulsaremos siguiente

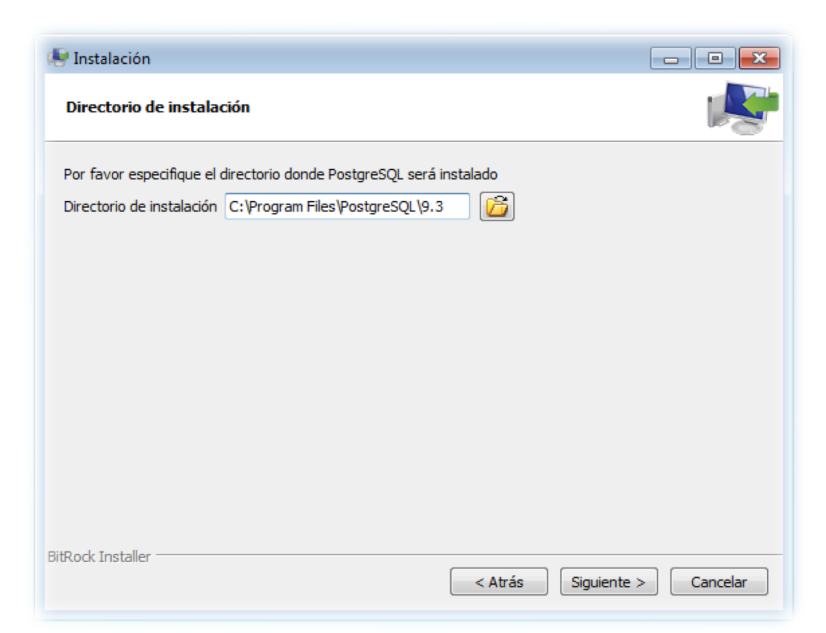

Mantenemos la ruta por defecto del directorio de instalación y pulsamos siguiente

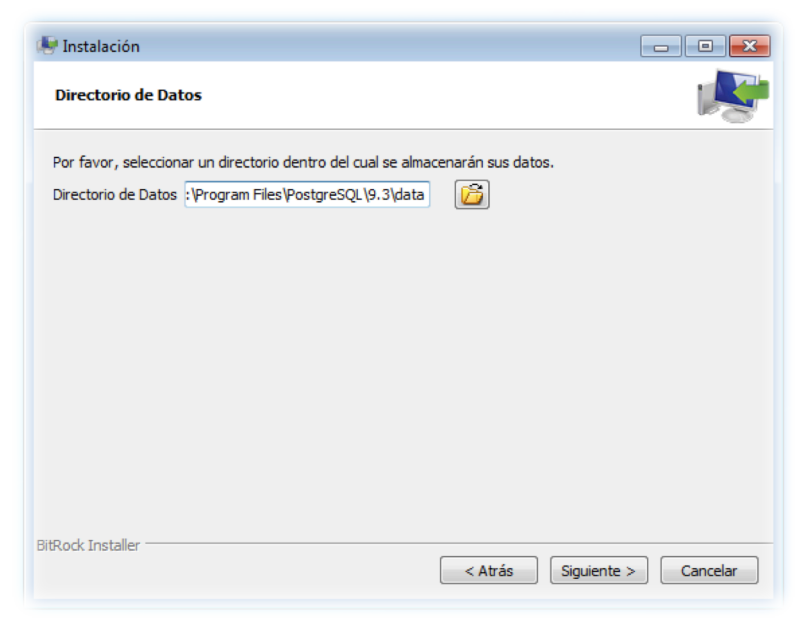

También mantenemos la ruta por defecto del directorio de datos y pulsamos siguiente

| 🚇 Instalación             |                         |                         | (            | - • •    |
|---------------------------|-------------------------|-------------------------|--------------|----------|
| Contraseña                |                         |                         |              | R        |
| Por favor, proporcione un | a contraseña para el su | perusuario base de dato | s postgres). |          |
| Contraseña                | •••••                   |                         |              |          |
| Reingresar la contraseña  | •••••                   |                         |              |          |
|                           |                         |                         |              |          |
|                           |                         |                         |              |          |
|                           |                         |                         |              |          |
|                           |                         |                         |              |          |
|                           |                         |                         |              |          |
|                           |                         |                         |              |          |
|                           |                         |                         |              |          |
|                           |                         |                         |              |          |
|                           |                         |                         |              |          |
| BitRock Installer         |                         |                         |              |          |
|                           |                         | < Atrás                 | Siguiente >  | Cancelar |

Establecemos la contraseña del superusuario (en este manual será 'manager')

| 🖶 Instalación                                                                                   |                |
|-------------------------------------------------------------------------------------------------|----------------|
| Puerto                                                                                          | s.             |
| Por favor seleccione un número de puerto en el que el servidor debería escuchar.<br>Puerto 5432 |                |
| BitRock Installer Siguie                                                                        | nte > Cancelar |

Mantenemos el puerto por defecto 5432

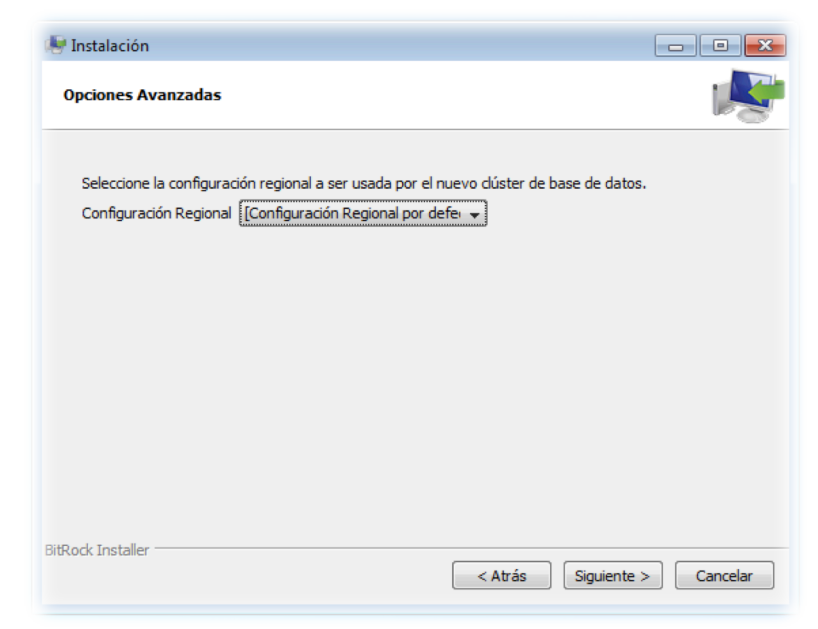

Mantenemos la configuración regional por defecto (de tal forma que el clúster de la base de datos tomará la configuración regional de nuestro sistema operativo)

| 😽 Instalación                                                                     | - • ×          |
|-----------------------------------------------------------------------------------|----------------|
| Listo para Instalar                                                               | <b>\$</b>      |
| El programa está listo para iniciar la instalación de PostgreSQL en su ordenador. |                |
|                                                                                   |                |
|                                                                                   |                |
|                                                                                   |                |
|                                                                                   |                |
|                                                                                   |                |
|                                                                                   |                |
| BitRock Installer Atrás Siguie                                                    | nte > Cancelar |

Y con esto ya podemos comenzar nuestra instalación pulsando siguiente

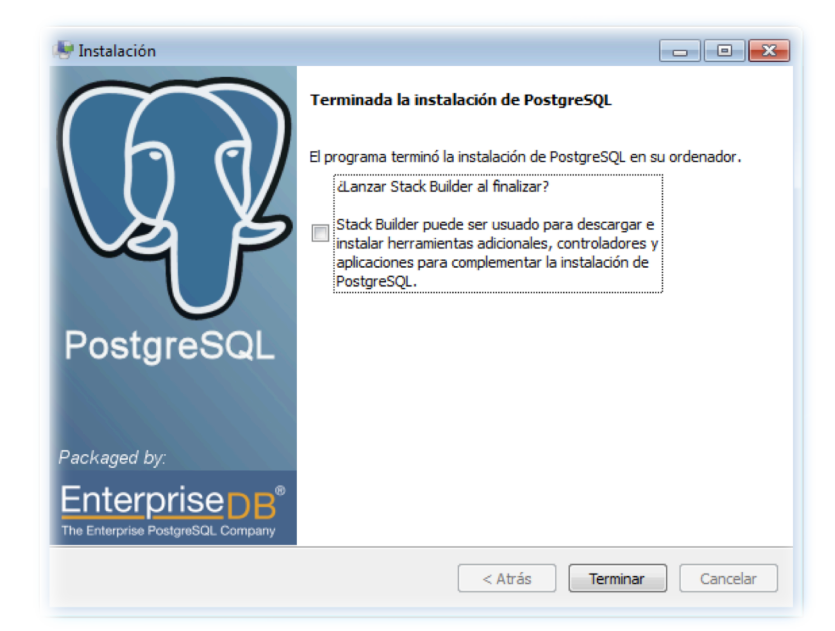

Cuando el proceso de instalación haya concluido se nos mostrará una pantalla en la que nos indica si queremos arrancar Stack Builder al finalizar. En este manual desmarcaremos esta opción. Y con esto concluye la instalación de PostgreSQL.

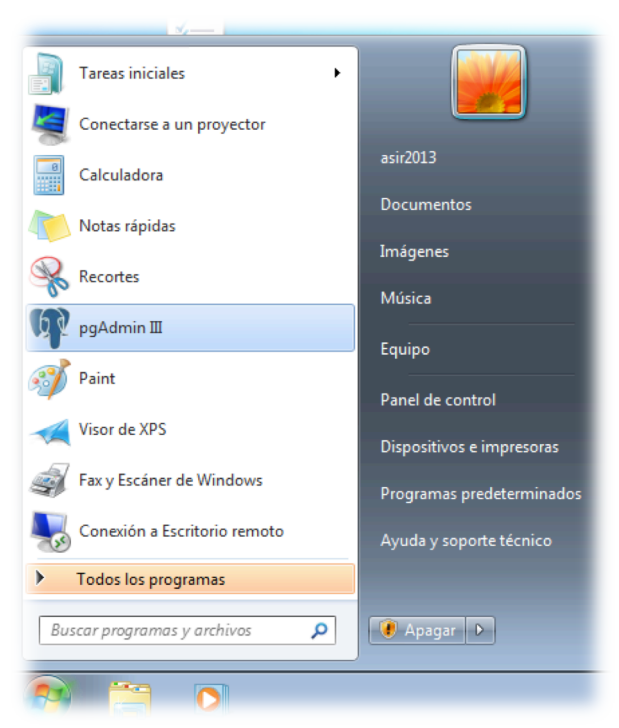

Vista final con la aplicación de gestión de las bases de datos PostgreSQL